2017 release

# Adobe® Dreamweaver® CC The Professional Portfolio

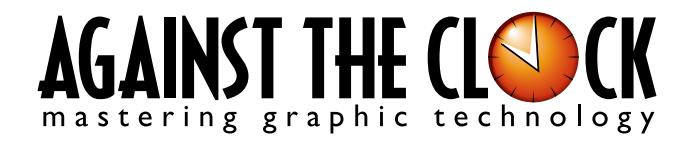

Managing Editor: Ellenn Behoriam Cover & Interior Design: Erika Kendra Editor: Angelina Kendra Copy Editor: Liz Bleau

> Copyright © 2016 Against The Clock, Inc. All rights reserved. Printed in the United States of America. This publication is protected by copyright, and permission should be obtained in writing from the publisher prior to any prohibited reproduction, storage in a retrieval system, or transmission in any form or by any means, electronic, mechanical, photocopying, recording, or likewise.

The fonts utilized in these training materials are the property of Against The Clock, Inc. and are supplied to the legitimate buyers of the Against The Clock training materials solely for use with the exercises and projects provided in the body of the materials. They may not be used for any other purpose, and under no circumstances may they be transferred to another individual, nor copied or distributed by any means whatsoever.

Against The Clock and the Against The Clock logo are trademarks of Against The Clock, Inc., registered in the United States and elsewhere. References to and instructional materials provided for any particular application program, operating system, hardware platform, or other commercially available product or products do not represent an endorsement of such product or products by Against The Clock, Inc.

Photoshop, Acrobat, Illustrator, InDesign, Flash, Dreamweaver, and PostScript are trademarks of Adobe Systems Incorporated. Macintosh is a trademark of Apple Computer, Inc. Word, Excel, Office, Microsoft, and Windows are either registered trademarks or trademarks of Microsoft Corporation.

Other product and company names mentioned herein may be the trademarks of their respective owners.

The image on the cover shows a spiral staircase going up with blue tiled wall in France. (© Lush | Dreamstime.com)

 $10 \quad 9 \quad 8 \quad 7 \quad 6 \quad 5 \quad 4 \quad 3 \quad 2 \quad 1$ 

Print ISBN: 978 - 1 - 936201 - 93 - 8 Ebook ISBN: 978 - 1 - 936201 - 94 - 5

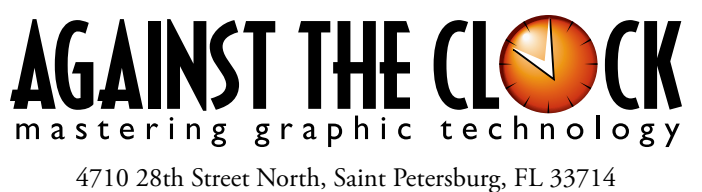

800-256-4ATC • www.againsttheclock.com

# Acknowledgements

## ABOUT AGAINST THE CLOCK

Against The Clock, long recognized as one of the nation's leaders in courseware development, has been publishing high-quality educational materials for the graphic and computer arts industries since 1990. The company has developed a solid and widely-respected approach to teaching people how to effectively use graphics applications, while maintaining a disciplined approach to real-world problems.

Having developed the *Against The Clock* and the *Essentials for Design* series with Prentice Hall/Pearson Education, ATC drew from years of professional experience and instructor feedback to develop *The Professional Portfolio Series*, focusing on the Adobe Creative Suite. These books feature step-by-step explanations, detailed foundational information, and advice and tips from industry professionals that offer practical solutions to technical issues.

Against The Clock works closely with all major software developers to create learning solutions that fulfill both the requirements of instructors and the needs of students. Thousands of graphic arts professionals — designers, illustrators, imaging specialists, prepress experts, and production managers — began their educations with Against The Clock training books. These professionals studied at Baker College, Nossi College of Art, Virginia Tech, Appalachian State University, Keiser College, University of South Carolina, Gress Graphic Arts Institute, Kean University, Southern Polytechnic State University, Brenau University, and many other educational institutions.

## ABOUT THE AUTHOR

**Erika Kendra** holds a BA in History and a BA in English Literature from the University of Pittsburgh. She began her career in the graphic communications industry as an editor at Graphic Arts Technical Foundation before moving to Los Angeles in 2000. Erika is the author or co-author of more than thirty books about Adobe graphic design software. She has also written several books about graphic design concepts such as color reproduction and preflighting, and dozens of articles for industry online and print journals. Working with Against The Clock for more than fifteen years, Erika was a key partner in developing *The Professional Portfolio Series* of software training books.

## CONTRIBUTING AUTHORS, ARTISTS, AND EDITORS

A big thank you to the people whose artwork, comments, and expertise contributed to the success of these books:

- Chris Barnes, Wilson Community College
- Greg Williams, Keiser University
- Frank Traina, Armwood High School
- Matthew Guancale, Fanboy Photo
- Tony Cowdrey, Against The Clock, Inc.
- **Debbie Davidson,** Against The Clock, Inc.
- Charlie Essers, photographer, Lancaster, Calif.
- Samantha Schmitz, Double D Cupcakes, Lancaster, Calif.

Finally, thanks to **Angelina Kendra**, editor, and **Liz Bleau**, copy editor, for making sure that we all said what we meant to say.

## Museum CSS Layout

Walk-Through

This project incorporates the <u>following</u> if D. Working with seeplates to improve t Creating and linking in Understanding the CSS has model
 Greating a layout with HTML elements

#### **Project Goals**

Each project begins with a clear description of the overall concepts that are explained in the project; these goals closely match the different "stages" of the project workflow.

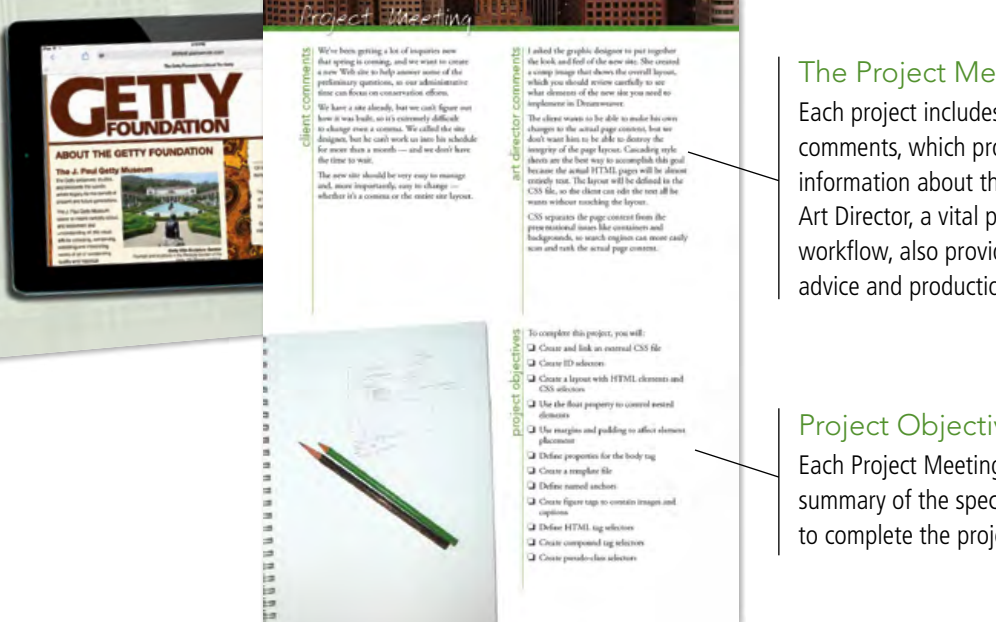

#### The Project Meeting

Each project includes the client's initial comments, which provide valuable information about the job. The Project Art Director, a vital part of any design workflow, also provides fundamental advice and production requirements.

#### **Project Objectives**

Each Project Meeting includes a summary of the specific skills required to complete the project.

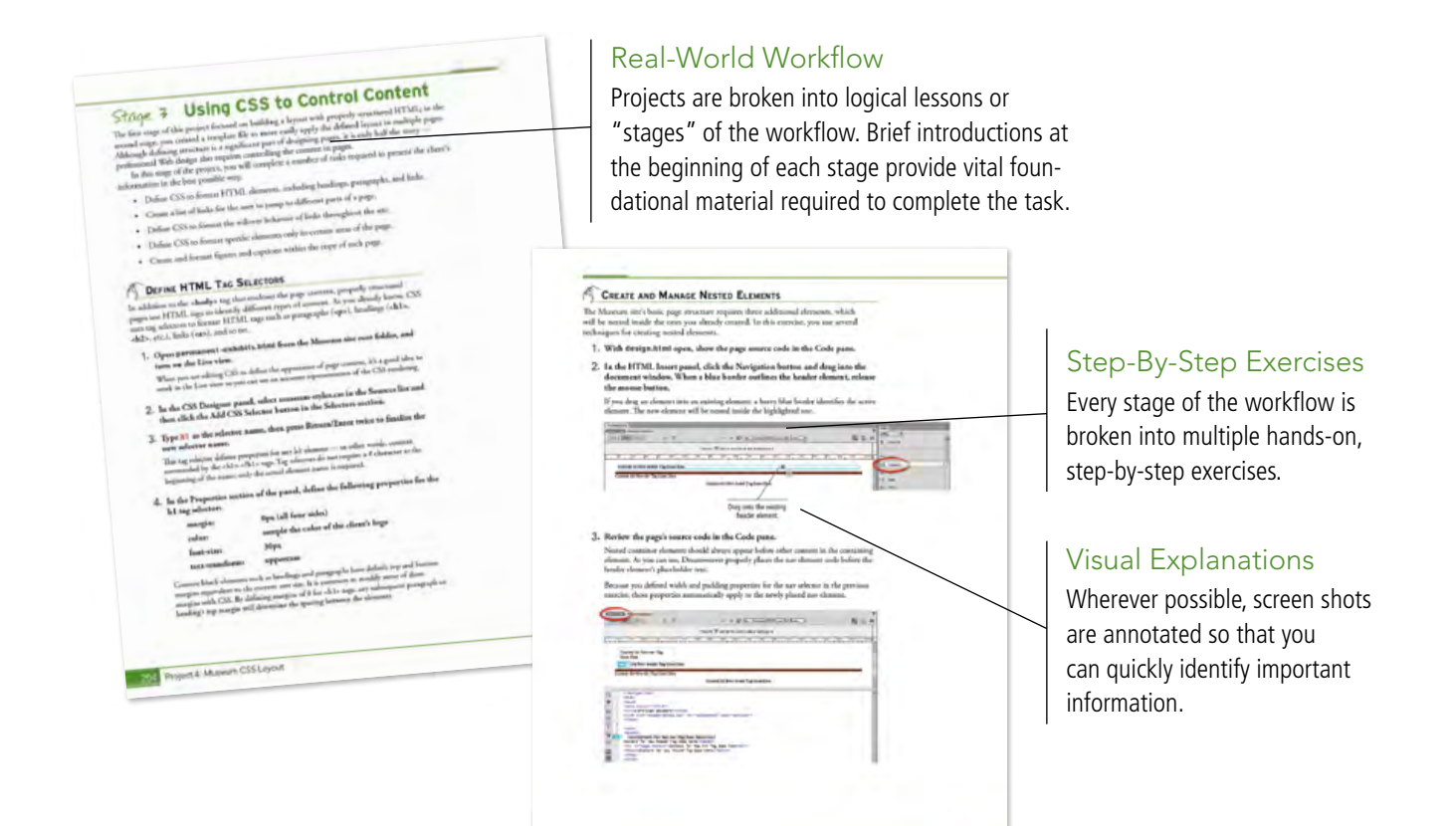

Project & Museum CSS Layout 175

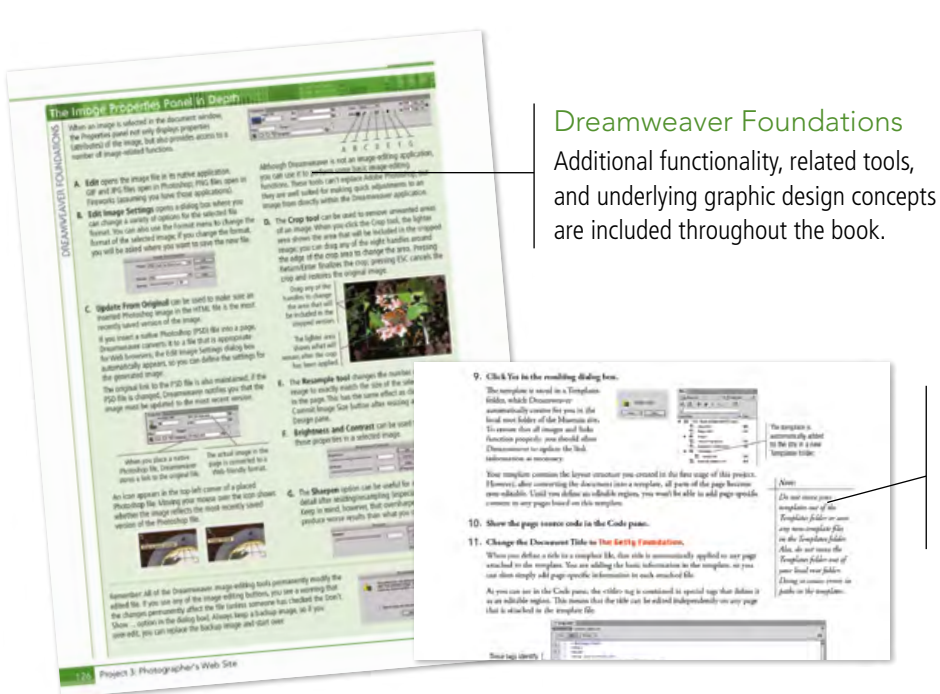

#### Advice and Warnings

 Where appropriate, sidebars provide shortcuts, warnings, or tips about the topic at hand.

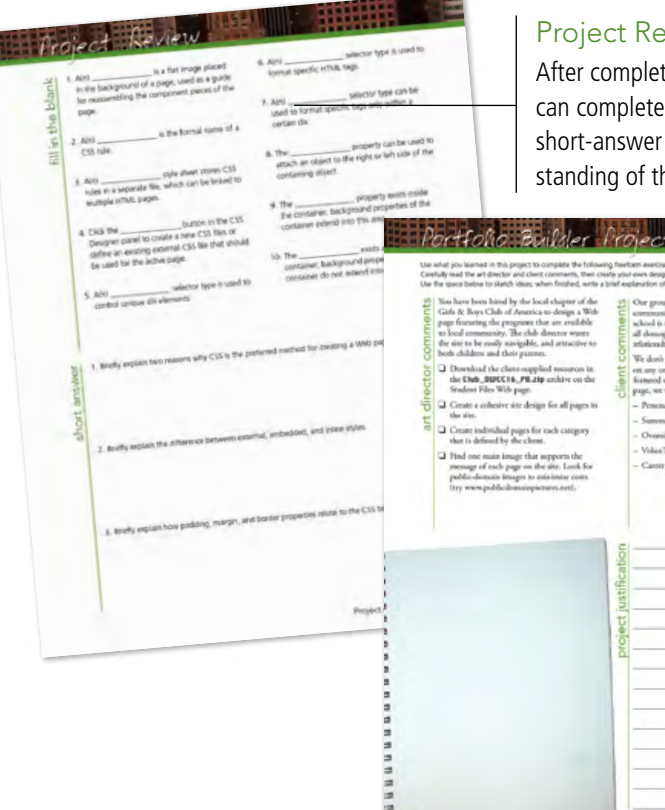

#### **Project Review**

After completing each project, you can complete these fill-in-the-blank and short-answer questions to test your understanding of the concepts in the project.

row

### Portfolio Builder Projects

Each step-by-step project is accompanied by a freeform project, allowing you to practice skills and creativity, resulting in an extensive and diverse portfolio of work.

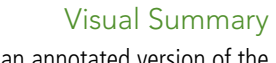

Using an annotated version of the finished project, you can quickly identify the skills used to complete different aspects of the job.

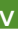

The Against The Clock Portfolio Series teaches graphic design software tools and techniques entirely within the framework of real-world projects; we introduce and explain skills where they would naturally fall into a real project workflow. For example, rather than including an entire chapter about site management, we teach site management where you naturally need to do so - when you begin building a new site in each project.

cts at a Glance

The project-based approach in the Portfolio Series allows you to get in depth with the software beginning in Project 1 — you don't have to read several chapters of introductory material before you can start creating finished artwork.

The Portfolio Series project-based approach also prevents "topic tedium" - in other words, we don't require you to read pages and pages of information about marking up text (for example); instead, we explain textrelated mark-up as part of a larger project (in this case, as part of a digital book chapter).

Clear, easy-to-read, step-by-step instructions walk you through every phase of each job, from creating a new file to saving the finished piece. Wherever logical, we also offer practical advice and tips about underlying concepts and graphic design practices that will be important as you enter the job market.

The projects in this book reflect a range of different types of Dreamweaver jobs, from organizing a client's site and links to developing a functional site template to building a dynamic site. When you finish the eight projects in this book (and the accompanying Portfolio Builder exercises), you will have a substantial body of work that should impress any potential employer.

The eight Dreamweaver projects are described briefly here; more detail is provided in the full table of contents (beginning on Page viii).

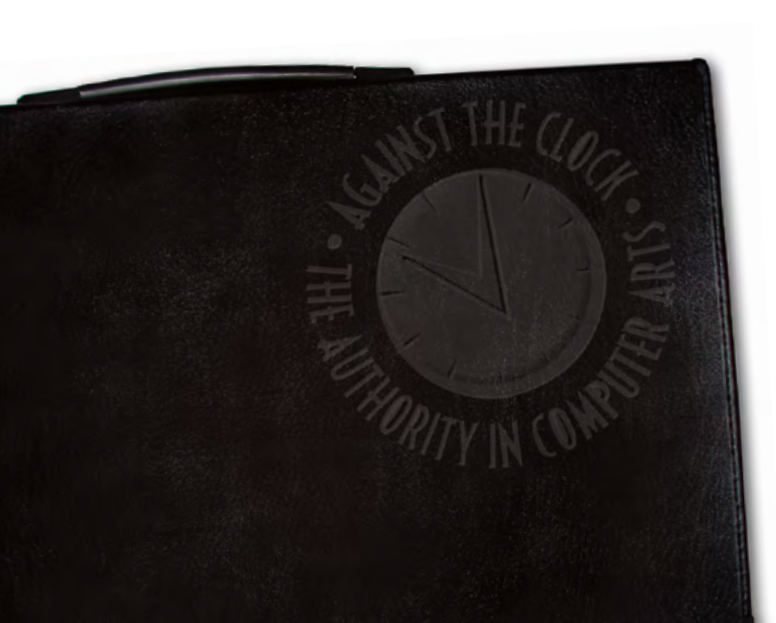

### **Bistro Site Organization**

Exploring Site Structure

oroject

- Organizing the Site Navigation
- Naming and Titling Documents

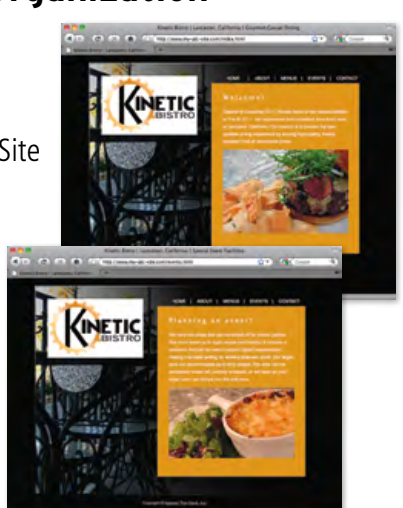

# **Digital Book Chapter** project 2

- □ Preparing the Workspace
- □ Working with Semantic Markup
- Working with Special Characters
- **Creating Lists**
- Attaching an External CSS File

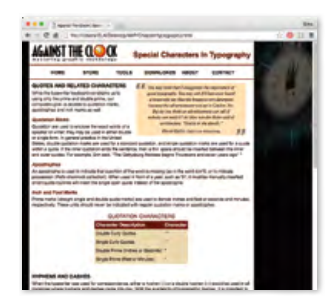

## **Photographer's Web Site**

- Placing Static Foreground Images
- Extracting Photoshop Assets

oroject

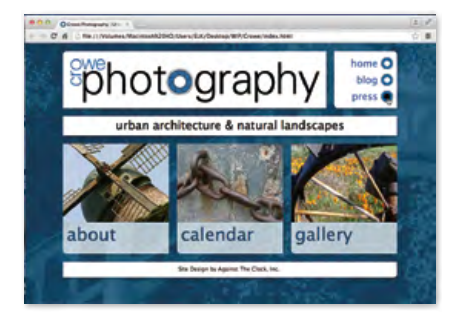

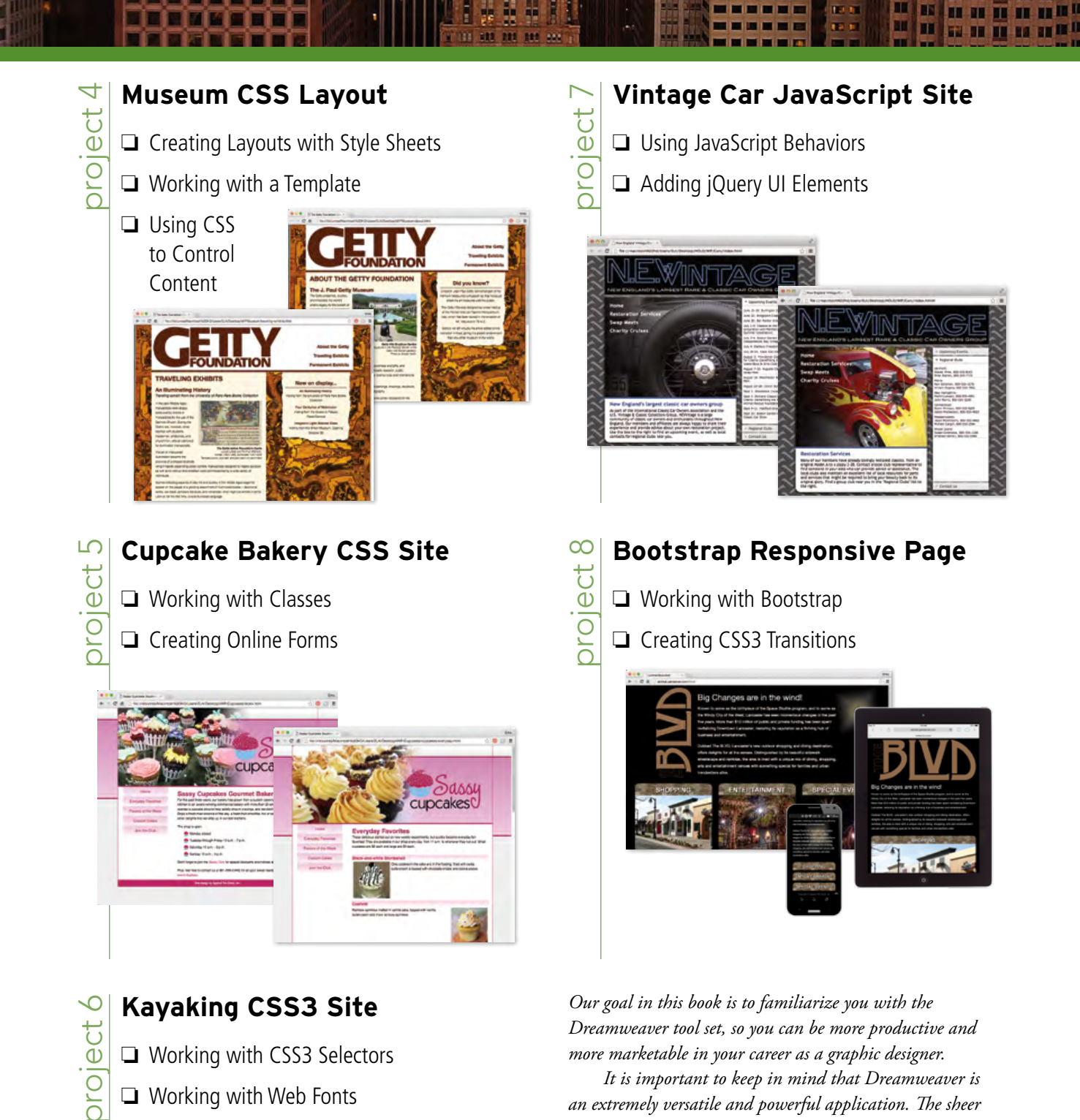

- U Working with Web Fonts
- □ Adding Video in HTML5
- □ Creating a CSS3 Image Gallery

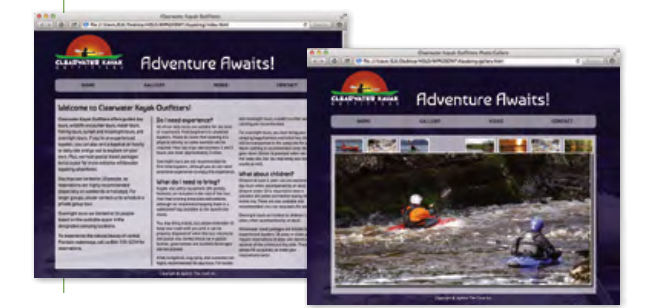

an extremely versatile and powerful application. The sheer volume of available panels, options, and features can seem

intimidating when you first look at the software interface.

Most of these tools, however, are fairly simple to use with a bit of background information and a little practice.

and terms that are required for understanding the software.

We're confident that these projects provide the practice you need to be able to create sophisticated artwork by the end of

the very first project.

Wherever necessary, we explain the underlying concepts

| Acknowledgements     | iii |
|----------------------|-----|
| Projects at a Glance | vi  |
| Getting Started      | x1  |

Ne

### The Dreamweaver User Interface 1

| Launching the Dreamweaver Application   |
|-----------------------------------------|
| Exploring the Dreamweaver Workspace4    |
| Understanding the Common Toolbar        |
| Create a Saved Workspace10              |
| Customizing Dreamweaver Behavior        |
| Explore the Dreamweaver Document Window |
| Understanding New Feature Guides        |
| Preview Files in Dreamweaver Live View  |
| Preview a File in a Browser             |
| Remove a Site from Dreamweaver          |

## Project 1 Bistro Site Organization

25

| Stage 1 Exploring Site Structure            | . 27 |
|---------------------------------------------|------|
| Create a New Site Definition                | . 27 |
| Examine the Site Files                      | . 29 |
| Plan Folder Organization                    | . 31 |
| Sort and Move Image Files                   | . 32 |
| Stage 2 Organizing the Site Navigation      | . 35 |
| Changing the Update Preferences             | . 35 |
| Create Hyperlinks within the Site           | .36  |
| The HTML Insert Panel in Depth              | . 38 |
| Copy and Paste Links                        | . 43 |
| Adjust Relative Link Paths                  | . 45 |
| Accessing Page Content in the Menu Pages    | . 47 |
| Create an Email Link                        | .48  |
| Stage 3 Naming and Titling Documents        | . 49 |
| Rename Pages for Search Engine Optimization | . 49 |
| Understanding Web File Naming Conventions   | . 50 |
| Create Document Titles for Individual Pages | . 50 |
| Understanding Find and Replace Options      | . 53 |
| Hide Files from the Web Server              | . 55 |
| Export and Remove the Site Definition       | . 56 |
| Uploading Files to a Server                 | . 58 |
| Project Review                              | .60  |
| Portfolio Builder Project.                  | . 61 |

### Project 2 Digital Book Chapter 63 Stage 1 Preparing the Workspace ..... 65 Stage 2 Working with Semantic Markup ..... 68 Understanding Element Names, Tags, and Attributes . . . . . . 70 Insert Special Characters in Code ......91 Learning about HTML5 Tags.....101

| Stage 1     | Placing Static Foreground Images               | 1 |
|-------------|------------------------------------------------|---|
| Review th   | e Existing Project Status                      | 1 |
| Place an I  | mage in the Regular Design View                | 1 |
| Place an I  | mage with the Insert Panel                     | ′ |
| Drag and    | Drop an Image from the Insert Panel            | ′ |
| Insert an I | mage with the Assets Panel                     | ′ |
| Resize and  | d Resample an Image                            | 1 |
| The Image   | e Properties Panel in Depth                    | 1 |
| Stage 2     | Extracting Photoshop Assets                    | 1 |
| Verify you  | r Adobe ID in Dreamweaver                      | 1 |
| Load a Ph   | otoshop File into your Creative Cloud Account. | 1 |
| Extract Te  | xt and Images from a Photoshop File            | 1 |
| Format th   | e Page Body with Extracted Assets              | 1 |
| Format Te   | xt with Extracted Styles                       | 1 |
| Format Ele  | ement Backgrounds with Extracted Styles        | 1 |
| Format Na   | avigation Links with Extracted CSS             | 1 |
| Understar   | nding Hexadecimal Color Codes                  | 1 |
| Define Ba   | ckground Images for Navigation Link States     | 1 |
| Project F   | Review                                         | 1 |
| Portfolio   | Builder Project.                               | 1 |

**UNATED** 

| Stage 1 Creating Layouts with Style Sheets157                       |
|---------------------------------------------------------------------|
| Prepare the Site Files                                              |
| Define a New Element and Tag Selector $\ldots \ldots \ldots 160$    |
| Drag and Drop to Create New Elements $\ldots \ldots \ldots 163$     |
| Define a Selector with an ID Attribute                              |
| Understanding CSS Shorthand 169                                     |
| Create New Selectors using the CSS Designer Panel 170               |
| Create and Manage Nested Elements $\ldots \ldots \ldots \ldots 172$ |
| Control Element Float Position                                      |
| Work with the CSS Box Model $\ldots \ldots \ldots \ldots 179$       |
| Define Properties for the <body> Tag 184</body>                     |
| Stage 2 Working with a Template 187                                 |
| Create a Template                                                   |
| Understanding Template Objects                                      |
| Apply the Template to Existing Pages                                |
| The Tools>Templates Menu in Depth $\ldots \ldots \ldots 192$        |
| Creating a New Page from a Template $\ldots \ldots \ldots 194$      |
| Edit the Design Template                                            |

| Stage 3 Using CSS to Control Content | 197 |
|--------------------------------------|-----|
| Define HTML Tag Selectors.           | 197 |
| Create Named Anchors                 | 200 |
| Create a Pseudo-Class Selector       | 204 |
| Create a Figure and Figure Caption   | 205 |
| Create Descendant Selectors          | 209 |
| Project Review                       | 212 |
| Portfolio Builder Project.           | 213 |

## Project 5 Cupcake Bakery CSS Site 215

| Stage 1 Working with Classes                                                                                                    |
|----------------------------------------------------------------------------------------------------|
| Review Existing Site Files                                                                                                    |
| Create a Class Selector to Place Background Images $\ldots \ldots .219$                                                                                                    |
| Manually Edit CSS Code                                                                                                    |
| Make an Editable Attribute in a Template                                                                                                    |
| Control Float and Clear Properties                                                                                                    |
| CSS Mode of the Properties Panel                                                                                                    |
| Apply Multiple Classes to Elements                                                                                                    |
| Apply Classes to Unlinked Files                                                                                                    |
| Insert One HTML Page into Another236                                                                                                    |
| Stage 2 Creating Online Forms 240                                                                                                    |
| Stage 2 Creating Online Forms                                                                                                    |
| Create a Form Element                                                                                                    |
| Create a Form Element.       240         The Form Properties Panel in Depth       241                                                                                                    |
| Create a Form Element.       240         The Form Properties Panel in Depth       241         Create Form Text Fields       242                                                                                                    |
| Create a Form Element.       240         The Form Properties Panel in Depth       241         Create Form Text Fields       242         Create a Menu Field       245                                                                  |
| Create a Form Element.240The Form Properties Panel in Depth241Create Form Text Fields242Create a Menu Field245Create a Checkbox248                                                                                                    |
| Create a Form Element.240The Form Properties Panel in Depth241Create Form Text Fields242Create a Menu Field245Create a Checkbox248Add Submit and Reset Buttons249                                                                      |
| Create a Form Element.240The Form Properties Panel in Depth241Create Form Text Fields242Create a Menu Field245Create a Checkbox248Add Submit and Reset Buttons249HTML Form Fields in Depth250                                          |
| Create a Form Element.240The Form Properties Panel in Depth241Create Form Text Fields242Create a Menu Field245Create a Checkbox248Add Submit and Reset Buttons249HTML Form Fields in Depth250Apply CSS to the Form.253                 |
| Create a Form Element.240The Form Properties Panel in Depth241Create Form Text Fields242Create a Menu Field245Create a Checkbox248Add Submit and Reset Buttons249HTML Form Fields in Depth250Apply CSS to the Form253Project Review258 |

## Project 6 Kayaking CSS3 Site

Contents

| Stage 1 Working with CSS3 Selectors 263    |
|--------------------------------------------|
| Define HTML Articles                       |
| Add Rounded Corners to an Element          |
| Define Transparency for a Background Color |
| Create Multiple Columns of Text            |
| Learning More about CSS3 Properties        |
| Stage 2 Working with Web Fonts 273         |
| Activate Adobe Edge Web Fonts              |
| Apply Web Fonts to Page Elements275        |
| Working with External Web Fonts            |
| Stage 3 Adding Video in HTML5 279          |
| Place a Video in an HTML5 Page279          |
| Video Tag Attributes                       |
| Stage 4 Creating a CSS3 Image Gallery 284  |
| Define Absolute Positioning                |
| Work with nth-of-type Selectors            |
| Define Hover Behavior                      |
| Add a Drop Shadow                          |
| <b>Project Review</b>                      |
| Portfolio Builder Project 293              |

## Project 7

## Vintage Car JavaScript Site 295

| Stage 1 Using JavaScript Behaviors    |
|---------------------------------------|
| Review Site and File Structure        |
| Define Element IDs                    |
| Preload Images with JavaScript        |
| Working with the Behaviors Panel      |
| Change CSS Properties with JavaScript |
| Change Object Content With JavaScript |
| Define Links to Change the Cursor     |
| Understanding JavaScript Behaviors    |
| Stage 2 Adding jQuery UI Elements     |
| Insert a jQuery Accordion             |
| Add Accordion Content                 |
| Change Accordion CSS                  |
| Grouping CSS Selectors                |
| Using Inspect Mode in Live View       |
|                                       |
| <b>Project Review</b>                 |

## Project 8 Bootstrap Responsive Page

331

261

| Stage 1 Working with Bootstrap 333         |
|--------------------------------------------|
| Create a New Bootstrap Page                |
| Examine Bootstrap Media Queries            |
| More about the Visual Media Queries Bar    |
| Define the Bootstrap Page Layout Grid      |
| Insert Responsive Images                   |
| Copy Content into a Bootstrap Page         |
| Use CSS to Format Page Content             |
| Create New Media Queries                   |
| Show and Hide Content in Different Layouts |
| More about Showing and Hiding Elements     |
| Stage 2 Creating CSS3 Transitions          |
| Restrict Element Height and Overflow       |
| Use the CSS Transitions Panel              |
| <b>Project Review</b>                      |
| Portfolio Builder Project                  |

#### PREREQUISITES

Getting ?

The Professional Portfolio Series is based on the assumption that you have a basic understanding of how to use your computer. You should know how to use your mouse to point and click, as well as how to drag items around the screen. You should be able to resize and arrange windows on your desktop to maximize your available space. You should know how to access drop-down menus, and understand how check boxes and radio buttons work. It also doesn't hurt to have a good understanding of how your operating system organizes files and folders, and how to navigate your way around them. If you're familiar with these fundamental skills, then you know all that's necessary to use the Portfolio Series.

startea

#### **RESOURCE FILES**

All of the files you need to complete the projects in this book — except, of course, the Dreamweaver application files — are on the Student Files Web page at against the clock.com. See the inside back cover of this book for access information.

Each archive (ZIP) file is named according to the related project (e.g., **Cars\_DIJCC17\_RF.zip**). At the beginning of each project, you must download the archive file for that project and expand that archive to access the resource files that you need to complete the exercises. Detailed instructions for this process are included in the Interface chapter.

Files required for the related Portfolio Builder exercises at the end of each project are also available on the Student Files page; these archives are also named by project (e.g., **FIOWERS\_DWCC17\_PB.zip**).

#### SOFTWARE VERSIONS

This book was written and tested using the 2017 release of Adobe Dreamweaver CC software (Build 9315). You can find the version and build number in the Splash Screen that appears while your application is launching, or by choosing About Dreamweaver in the Dreamweaver CC/ Help menu.

Because Adobe has announced periodic upgrades rather than releasing new full versions, some features and functionality might have changed since publication. Please check the Errata section of the Against The Clock Web site for any significant issues that might have arisen from these periodic upgrades.

#### SYSTEM REQUIREMENTS

*The Professional Portfolio Series* was designed to work on both Macintosh or Windows computers; where differences exist from one platform to another, we include specific instructions relative to each platform. One issue that remains different from Macintosh to Windows is the use of different modifier keys (Control, Shift, etc.) to accomplish a task. When we present key commands, we always follow the same Macintosh/Windows format — Macintosh keys are listed first, then a slash, followed by the Windows keys.

# The Dreamweaver CC User Inter

Typical Dreamweaver work ranges from static HTML pages with hyperlinks to complex, dynamic, database-driven sites, where pages are generated on-the-fly based on individual user requests. Mastering the tools and techniques of the application can significantly improve your potential career options. Our goal in this book is to teach you how to use the available tools to create different types of work that you might encounter in your professional career.

The basic exercises in this introduction are designed to let you explore the Dreamweaver user interface. Whether you are new to the application or upgrading from a previous version, we recommend you follow these steps to click around and become familiar with the basic workspace.

## Launching the Dreamweaver Application

The first time you launch Dreamweaver, you see a series of setup screens that determine what is included in the initial user interface (UI). In this exercise, we walk you step-by-step through the initial setup process.

#### 1. Macintosh users:

While holding down the Command-Option-Shift keys, launch Dreamweaver.

Windows users:

- Locate the Dreamweaver application folder on your system (probably C:/Program Files/Adobe/Adobe Dreamweaver [version]).
- Press and hold the Control-Shift-Windows keys and double-click Dreamweaver.exe.

#### 2. Click Yes when asked if you want to reset preferences and settings.

Steps 1–2 reset the application to its original "out-of-the-box" state, resulting in Dreamweaver launching as if for the first time.

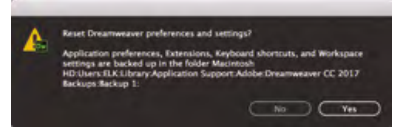

## 3. When you see the setup screen asking if you have used Dreamweaver previously, click the Yes, I Have button.

This book is designed to teach you how to use the software; clicking the "Yes" button allows you to more quickly move on to the exercises in this book.

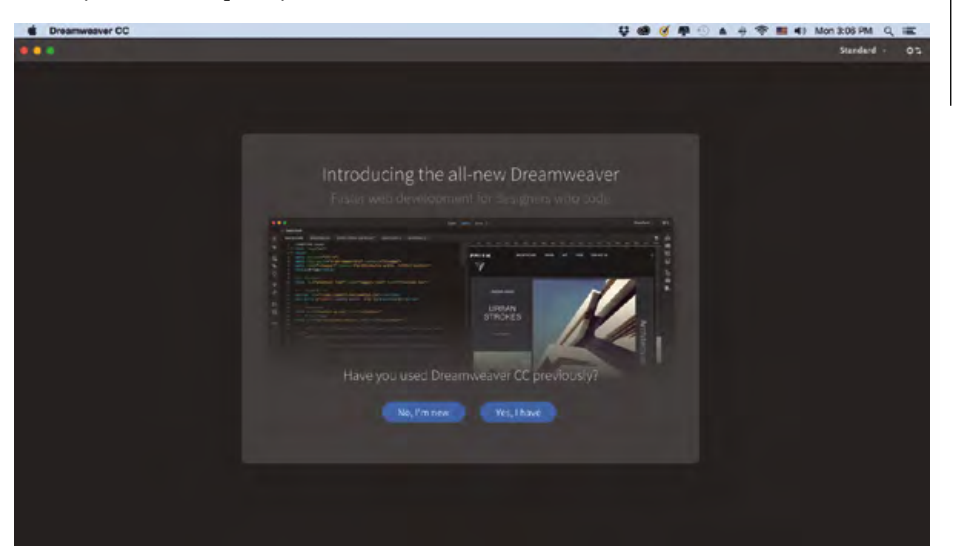

If you click the No, I'm New button, you will see a series of introductory videos before you can use the software.

Note:

#### 4. In the second setup screen, choose the color theme you prefer.

The color theme defines the basic appearance of your overall workspace, including the darkness or lightness of various panels and panes throughout the application. The screen captures throughout this book use the lightest option because they reproduce better on a printed page. Feel free to use whichever theme you prefer.

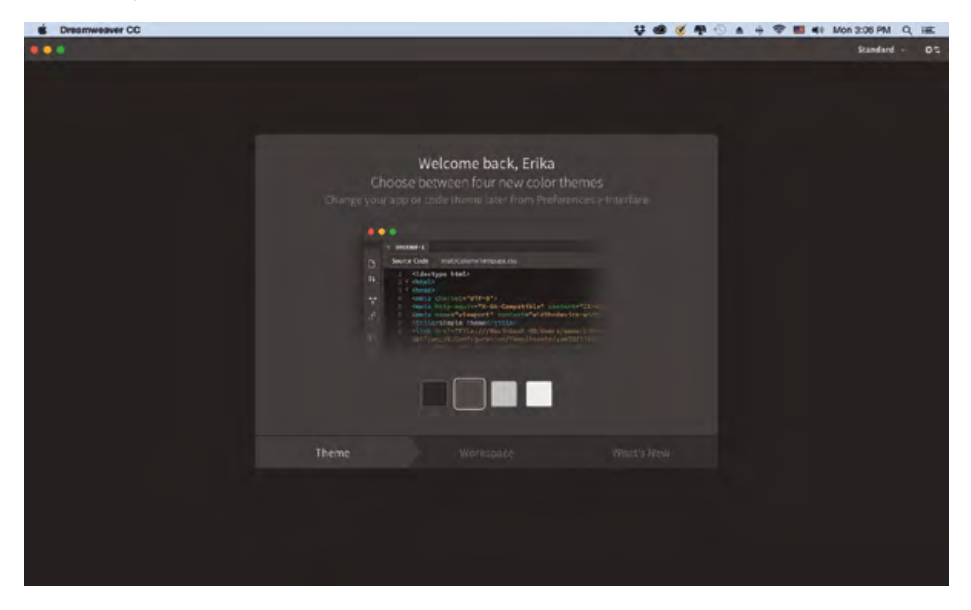

#### 5. In the third setup screen, choose the Standard Workspace option.

These options define what you see when you first begin using the application. Regardless of what option you choose here, the workspace is highly customizable; you will learn how to personalize your individual workspace in the next exercise.

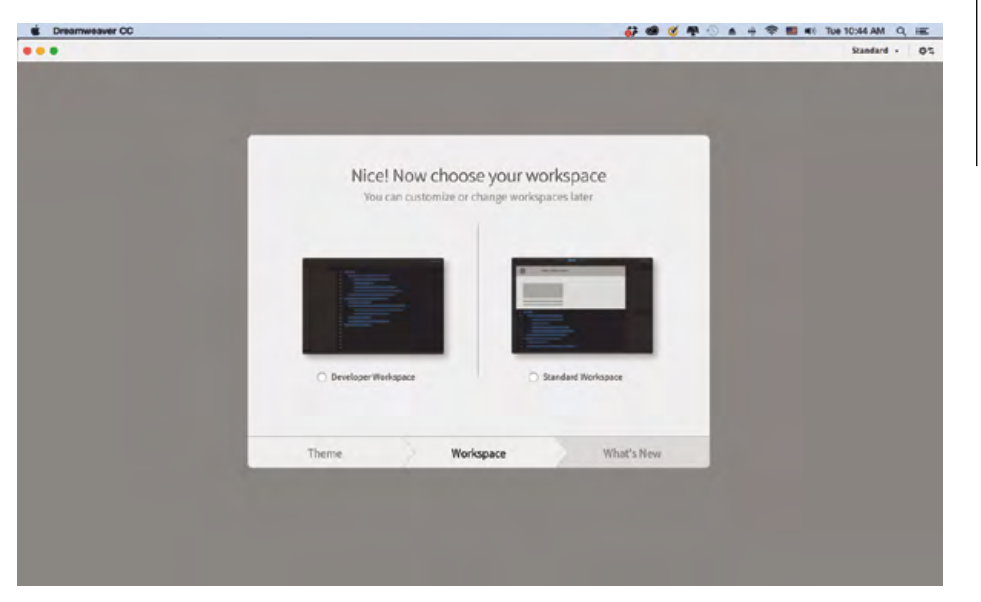

Note:

You can change the color theme of your workspace at any time in the Interface pane of the Preferences dialog box.

#### 6. Click the Close button in the final setup screen to dismiss the setup screen.

You can use the arrow buttons to navigate through the featured new options, or simply close the screen to begin working in Dreamweaver.

|   | # @ Ø ₽ ⊙ A ·                                                                                                    | + 🗢 🛅 🕷 Tue 10:44 AM Q, H |
|---|----------------------------------------------------------------------------------------------------|---------------------------|
| • |                                                                                                    | Standard - C              |
|   | Check out some of the top new features                                                                                                    |                           |
|   | Queb Ledit Alizzo de cardero granue de CSS derectiv adfinintentité. Fies<br>CSS de Cardon de Cardon de Cardo |                           |
|   | 000                                                                                                    |                           |
|   | Thoma Washington Washington                                                                                                    |                           |

#### 7. If you see a message about syncing settings, click the Advanced button.

As part of your individual-user Adobe Creative Cloud membership, you can use the Sync Settings options to share certain custom assets between different computers. This means that you can access those same

| Sync Settings                                                                                                    |
|----------------------------------------------------------------------------------------------------|
| Settings from previous version of Dreamweaver were synchronized<br>with Creative Cloud. You can import these settings or upload local settings<br>to Creative Cloud |
| Always sync settings automatically                                                                                                    |
| (Advanced_) (Upload sync settings) (Import Sync Settings)                                                                                                    |
|                                                                                                    |

assets on any computer where you are logged in to your Creative Cloud account.

Clicking the Advanced button in the warning dialog box opens Sync Settings pane of the Preferences dialog box, where you can customize which settings are synced.

If you check the Enable Automatic Sync option, changes to the settings in your desktop application automatically upload to your Creative Cloud account, and changes to your Creative Cloud account are automatically applied whenever you use the application.

|                                                                                                    | Pre                                                                                                    | ferences                                                                                                    |                                            |
|----------------------------------------------------------------------------------------------------|----------------------------------------------------------------------------------------------------|----------------------------------------------------------------------------------------------------|--------------------------------------------|
| Category                                                                                                    | Sync Settings                                                                                                    |                                                                                                    |                                            |
| Concell<br>Accessibility<br>Code Format<br>Code Amening<br>Code Amening<br>Cody Pate<br>Cogy Pate<br>Cogy Pate<br>Source<br>Talk Types<br>His Types<br>Highlighting<br>In-Apo Lipdates<br>Interface<br>Intraface<br>Emissible Genetes<br>Listing<br>New Document<br>New Factore Codes<br>Real-Stan Preview<br>Site | Adde ID:<br>Signed In as enkal[Inettrains.com<br>Last Sync. Nome<br>Carbana Anomenic Sync.<br>Denych dange spon make to spon<br>Carbana Anomenic Sync.<br>Denych dange spon make to spon<br>Carbana Anomenic Sync.<br>Settings To Sync:<br>Carbana Anopication Peteronices<br>Settings<br>Settings<br>Settings<br>Settings | n<br>settings will be published immediate<br>automatically.<br>Bud from your previous version of D<br>next launch. Local settings will be o<br>Repbaard Shortcuts<br>Workspaces | Sync Sentings New<br>Manage Account<br>Av. |
| Sync Settings<br>W3C Validator<br>Window Sizes                                                                                                    | Conflict Resolution: Ask my p                                                                                                    | reference                                                                                                    | Citer Ant                                  |

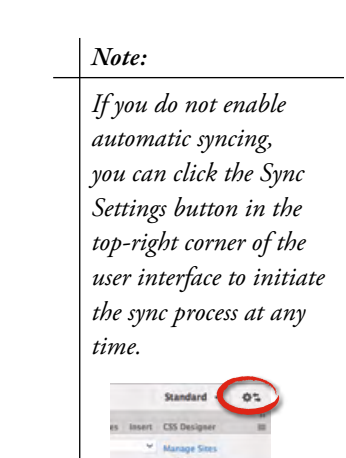

Note:

account.

You must be logged into

account and connected to

the Internet for the sync process to work. You can

open the Help menu to

verify that you are signed

in to your Creative Cloud

your Creative Cloud

- 8. Click Close to dismiss the Preferences dialog box.
- 9. Continue to the next exercise.

## Exploring the Dreamweaver Workspace

After making your initial choices in the setup screens, you will see the default workspace settings defined by Adobe. When you relaunch the application after you or another user has quit, the workspace defaults to the last-used settings — including specific open panels and the position of those panels on your screen.

As you gain experience and familiarity with the software, you will develop personal working styles and preferences. You will also find that different types of jobs often require different but specific sets of tools. In recognition of this wide range of needs, Dreamweaver includes many options for customizing the arrangement of the application's many panels. We designed the following exercise so you can explore various ways of controlling Dreamweaver's panels.

#### 1. Macintosh users: Open the Window menu and make sure the Application Frame option is checked (toggled on).

Many menu commands and options in Dreamweaver are **toggles**, which means they are either on or off; when an option is already checked, that option is toggled on (visible or active). You can toggle

an active option off by choosing the checked menu command, or toggle an inactive option on by choosing the unchecked menu command.

#### 2. Review the various elements of the workspace.

Because you chose the Standard workspace in the previous exercise, the default UI includes the Common Toolbar on the left and a set of docked expanded panels on the right side of the workspace.

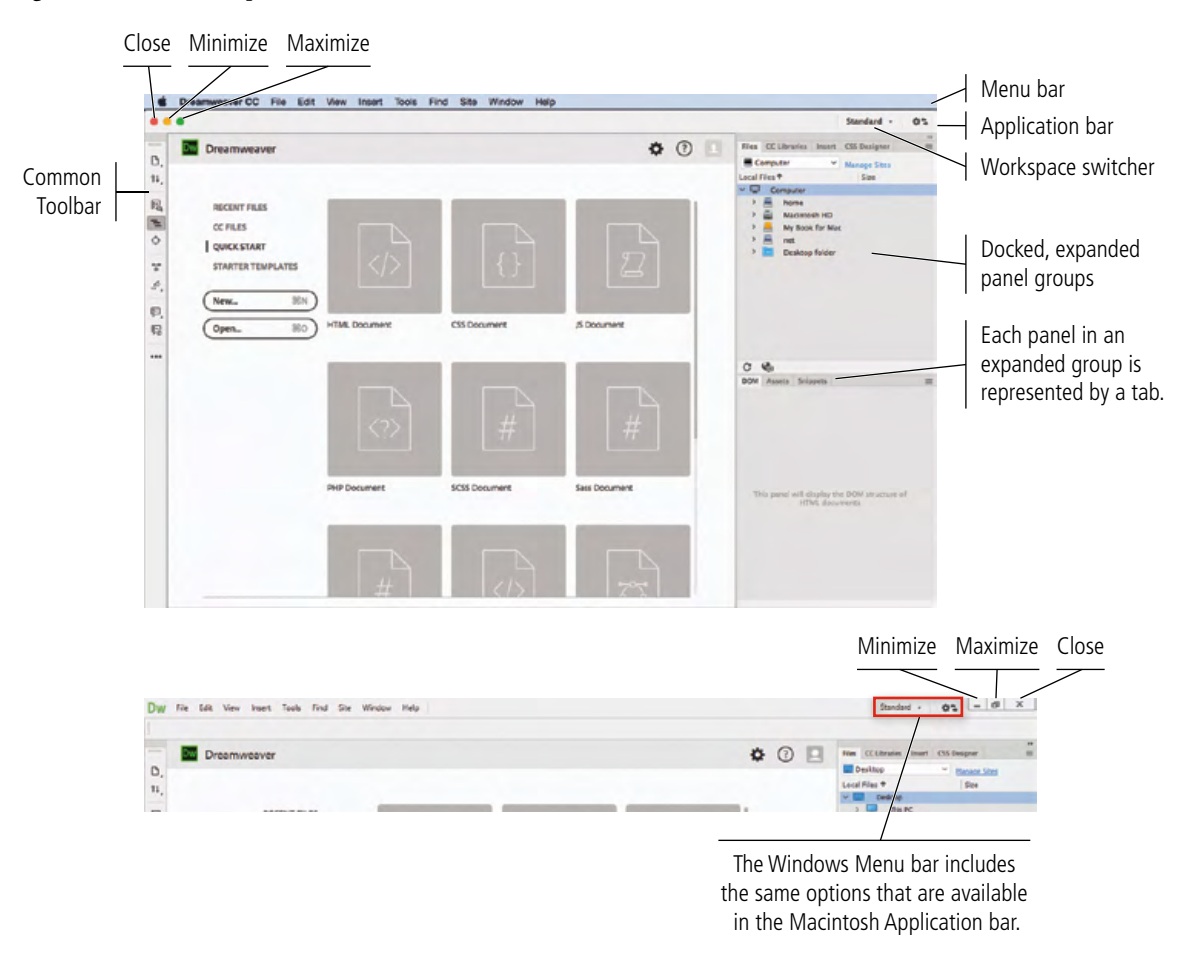

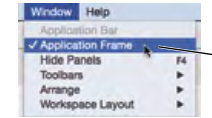

This option should be checked.

4

The general Macintosh and Windows workspaces are virtually identical, with a few primary exceptions:

• On Macintosh, the application's title bar appears below the Menu bar; the Close, Minimize, and Restore buttons appear on the left side of the Application bar, and the Menu bar is not part of the Application frame.

On Windows, the Close, Minimize, and Restore buttons appear at the right end of the Menu bar, which is part of the overall Application frame.

- Macintosh users have two extra menus (consistent with the Macintosh operating system structure). The Apple menu provides access to system-specific commands. The Dreamweaver menu follows the Macintosh system-standard format for all applications; this menu controls basic application operations such as About, Hide, Preferences, and Quit.
- On Windows, each application is contained within its own frame; all elements of the application including the Menu bar, panels, and open documents are contained within the Application frame; you can't turn off the Application frame on the Windows OS. On Macintosh, you can toggle the Application frame off in the Window menu; when the Application frame is not active on Macintosh, you can also toggle the Application bar on and off in the Window menu.

## Understanding the Common Toolbar

The Common Toolbar, which you can toggle on or off in the View>Toolbars submenu, appears by default on the left side of the UI when you use the Standard workspace. It provides easy access a number of useful options. (These options will make more sense as you complete the projects in this book, in which these are explained more clearly in context.)

The Open Documents menu (  $\Box$ , ) lists all open files. Choosing a file in this list makes that file active in the document window.

The File Management menu ( <sup>14</sup>, ) includes options for managing files that are uploaded on a remote server. You can Get files from or put files onto the server; and check files in or out to view or make changes to files that are being managed in a team setting.

The Live View Options menu (  $\blacksquare$  ) includes a number of options for managing what you see in the document window when the Live view is active.

The Toggle Visual Media Queries Bar button (=) can be used to show or hide that element, which appears by default at the top of the document window whenever the Live view is active.

The Expand All button (  $\Rightarrow$  ) can be used to expand any code blocks that have been collapsed in the Code pane.

The Format Source Code menu ( 4, ) includes a number of options for formatting code in the Code pane.

The Apply Comment menu ( 🗐 ) includes several options for adding comments to code in the Code pane.

The Remove Comment button (  ${\it I}{\it I}{\it S}$  ) removes commenting identifiers from the selected code in the Code view.

The Customize Toolbar button ( ••• ) opens a dialog box that you can use add or remove various options from the toolbar. If you make changes, you can always reopen the dialog box and click the Restore Defaults button to reset the toolbar to its original state.

| Gustomize Toolbar                                                                                           |                   |
|----------------------------------------------------------------------------------------------------|-------------------|
| Deselect options to hide them in the toolbar. Click Restore Defaults to<br>show all options in the toolbar. | Cancel            |
| D Open Documents                                                                                            | (Restore Default) |
| 🖾 14 File Management                                                                                        |                   |
| Due Code                                                                                                    |                   |
| Live View Options                                                                                           |                   |
| 🖾 🚡 Show/Hide Visual Media Queries bar                                                                      |                   |
| 🖾 💠 Inspect                                                                                                 |                   |
| Collapse Full Tag                                                                                           |                   |
| Collapse Selection                                                                                          |                   |
| 🖾 🐨 Expand All                                                                                              |                   |
| Select Parent Tag                                                                                           |                   |
| 🖾 🧬 Format Source Code                                                                                      |                   |
|                                                                                                    |                   |

## 3. On the right side of the workspace, click the Files tab in the top docked panel group and drag left, away from the dock.

The area where the default panels are stored is called the **panel dock**. You can move any docked panel (or panel group) away from the dock, so it appears as a separate panel (called a **floating panel**).

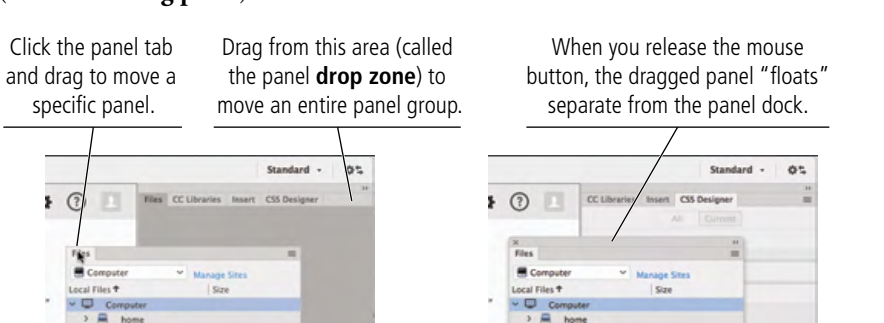

#### Note:

When we provide an instruction to "click and drag" you should hold down the mouse button while you drag.

## 4. Click the Files panel tab again and drag back to the dock until a blue line appears to the right of the existing dock column.

You can move panels by dragging their tabs to another position in the dock. To move an entire panel group (including all panels in the group), you can click and drag the panel group's drop zone.

The blue line indicates where the panel or group will appear if you release the mouse button. To add a panel to an existing panel group, drag until the target group's drop zone turns blue.

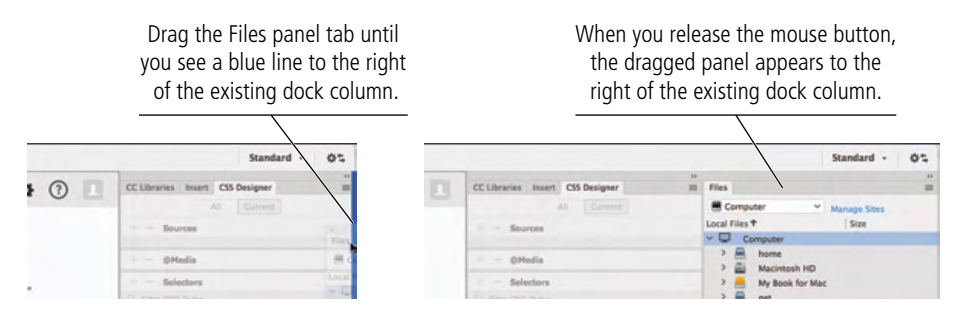

### Note:

You don't need to move a panel out of the dock before placing it in a different position within the dock. We included Step 3 to show you how to float panels and panel groups.

#### 5. Double-click the dock title bar above the left dock column panel.

Panels, whether docked or floating, can be collapsed to icons (called **iconic** or **iconized panels**) to save space in the document window. By default, iconized panels appear with the panel name to the right of the icon.

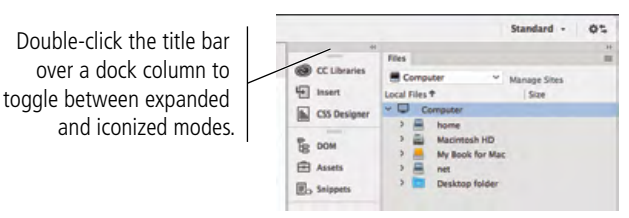

#### Note:

Each dock column is technically considered a separate dock; it can be expanded or iconized independently of other columns.

6

7

#### 6. Click the left edge of the iconized panels and drag right.

When panels are iconized, you can reduce the panel buttons to the icons only. This can be particularly useful once you are more familiar with the application and the icons used to symbolize the various panels.

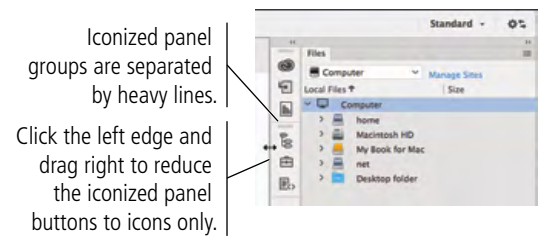

If docked panels are not iconized, you can drag the left edge of the dock column to make it wider or narrower. All panel groups in that column are affected.

You can also drag the line between two panel groups in the same dock column to make panels shorter or higher. When you drag the bottom edge of a docked group, other panels in the same column expand or contract to fit the available space. Some panels, such as the CSS Designer panel, have a smallest-possible size; depending on your monitor size, you might not be able to fully expand another panel in the same dock column if another panel would be smaller than its required minimum height.

# 7. Control/right-click the title bar above the iconized dock column. If the Auto-Collapse Iconic Panels option is not checked, choose that item to toggle on that option.

As we explained in the Getting Started section, when commands are different for the Macintosh and Windows operating systems, we include the different commands

This option should be checked (active).

in the Macintosh/Windows format. In this case, Macintosh users who do not have rightclick mouse capability can press the Control key and click to access the contextual menu. You do not have to press Control *and* right-click to access the menus.

(If you're using a Macintosh and don't have a mouse with right-click capability, we highly recommend that you purchase one. They're inexpensive, they're available at almost any retail store, and they save significant amounts of time accessing contextual options.)

Control/right-clicking a dock title bar opens the dock contextual menu, where you can change the default panel behavior. When the Auto-Collapse Iconic Panels option is toggled on, panels collapse as soon as you click away from them. If you uncheck this option, panels will remain open until you intentionally collapse them.

## 8. In the left column of docked panels, click the third button in the bottom panel group (Snippets).

When panels are grouped, the button you click is the active panel in the expanded group.

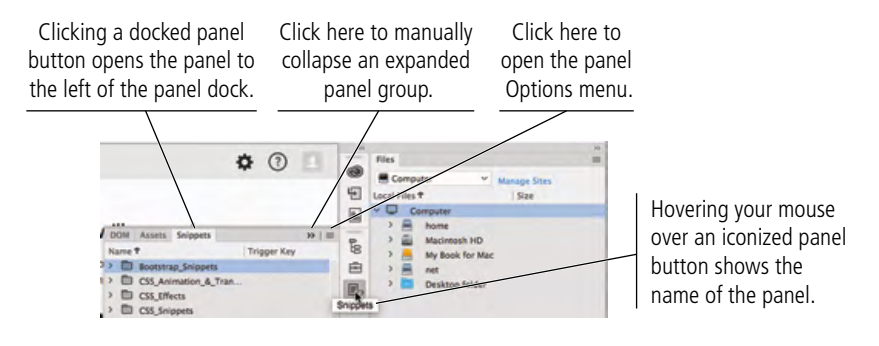

Note:

Standard -

05

Floating panel groups can be iconized just like columns in the panel dock. Simply doubleclick the title bar of the floating panel group to toggle between expanded and iconized modes.

## 9. Control/right-click the Snippets panel tab and choose Close Tab Group in the contextual menu.

Choosing Close in the menu closes only the active panel. Close Tab Group closes all panels that are docked together. When panels are docked, the contextual menu options are the only way to close a panel or panel group.

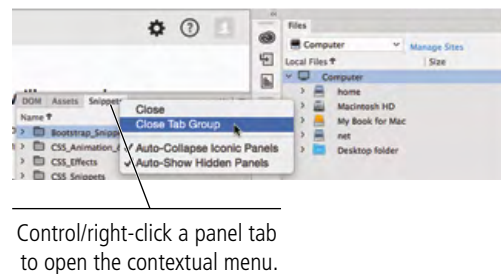

#### 10. Choose Window>CSS Designer.

All panels can be accessed in the Window menu.

- If you choose a panel that's open but iconized, the panel expands to the left of its icon.
- If you choose a panel that's part of an expanded group, that panel comes to the front of the group.
- If you choose a panel in a minimized group, the panel group expands and the selected panel comes to the front of the group.
- If you choose a panel that isn't open, it appears in the same position as when it was last closed.

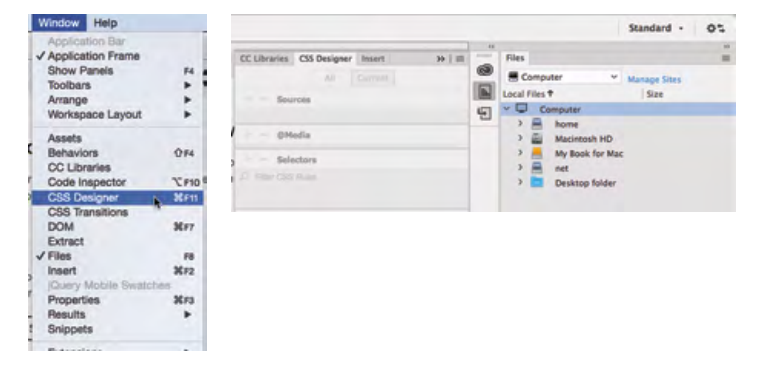

11. Click the CSS Designer panel tab and drag until a blue line appears below the Files panel.

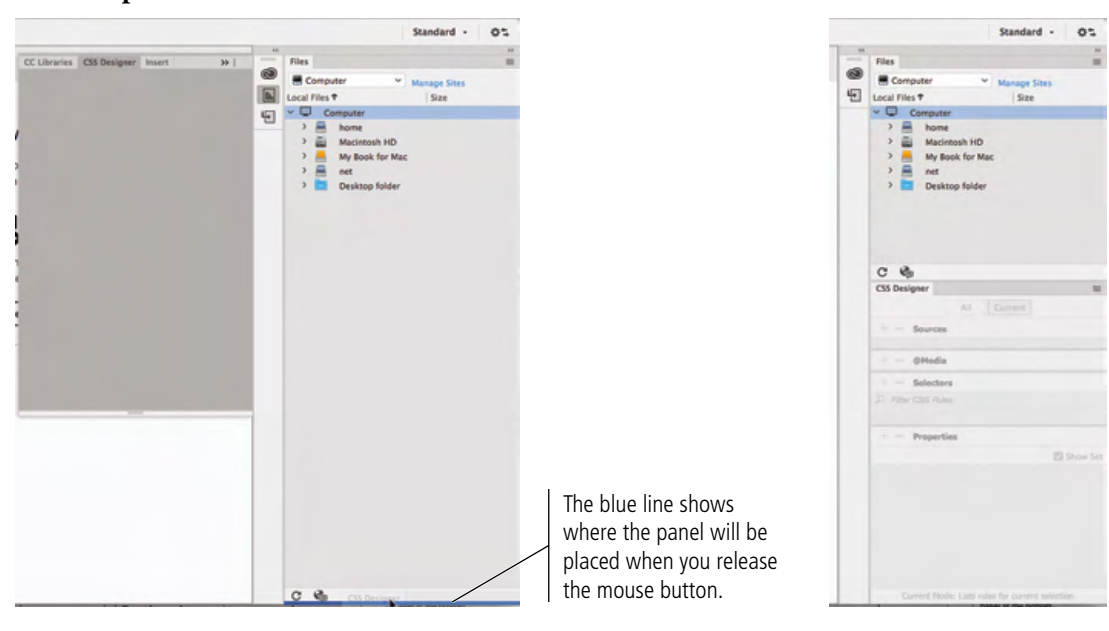

Note:

You can also close individual panels by dragging them away from the dock or group, and then clicking the Close button on the floating panel (group).

#### Note:

Closing one panel from a panel group does not affect the other panels in the same group. 12. In the right column of the panel dock, click the line between the two panel groups and drag up until the CSS Designer panel occupies about two-thirds of the vertical space.

|    |                   | Standard -    | 05 |                        |
|----|-------------------|---------------|----|------------------------|
|    | Files             |               | ** |                        |
| 9  | Conneter v        | Married Print | -  |                        |
| E. | Local Files T     | Size          |    |                        |
| -  | ~ Computer        |               |    |                        |
|    | > 🖷 home          |               |    |                        |
|    | > 📓 Macintosh HD  |               |    | Drag the line between  |
|    | > My Book for Mac |               |    |                        |
|    | > Desktop folder  |               | /  | panel groups to resize |
|    | C &               | . /           |    | the panels vertically. |
|    | CSS Designer      | -             | =  |                        |
|    | All               |               |    |                        |
|    | - Sources         |               |    |                        |
|    |                   |               |    |                        |
|    | Oliveia           |               |    |                        |
|    | distant a         |               |    |                        |
|    | + - Selectors     |               |    |                        |
|    |                   |               |    |                        |
|    |                   |               |    |                        |
|    | - Preseties       |               |    |                        |
|    | Properous         |               |    |                        |
|    |                   |               |    |                        |
|    |                   |               |    |                        |
|    |                   |               |    |                        |
|    |                   |               |    |                        |
|    |                   |               |    |                        |
|    |                   |               |    |                        |
|    |                   |               |    |                        |
|    |                   |               |    |                        |
|    |                   |               |    |                        |

Note:

Even if a panel is not grouped with others (no other panel tabs appear at the top of the panel), that panel is still referred to as a panel group.

Note:

Drag a panel into a group's drop zone to add a panel to an existing panel group.

#### 13. Double-click the CSS Designer panel tab to minimize that panel group.

You can minimize an expanded panel group by double-clicking the active panel tab. When minimized, only the group's panel tabs are visible.

If a docked panel is already minimized, clicking a panel tab once expands that group.

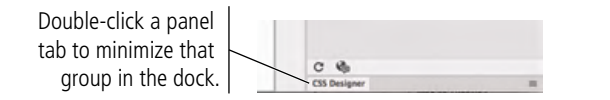

# 14. Click the Insert panel button to expand that panel group. Click the Insert panel tab and then drag up and left until a blue line appears immediately below the Application/Menu bar.

The Insert panel contains buttons for adding a number of common elements to a Web page. Various commands are categorized into groups, which can be accessed using the menu at the top of the panel when it is docked in the default position.

The Insert panel can be displayed as a tabbed row at the top or bottom of the workspace, which can be especially useful if you have a small monitor. When the Insert panel appears in the tabbed format, you can click the tabs in the top row to access the different categories of options.

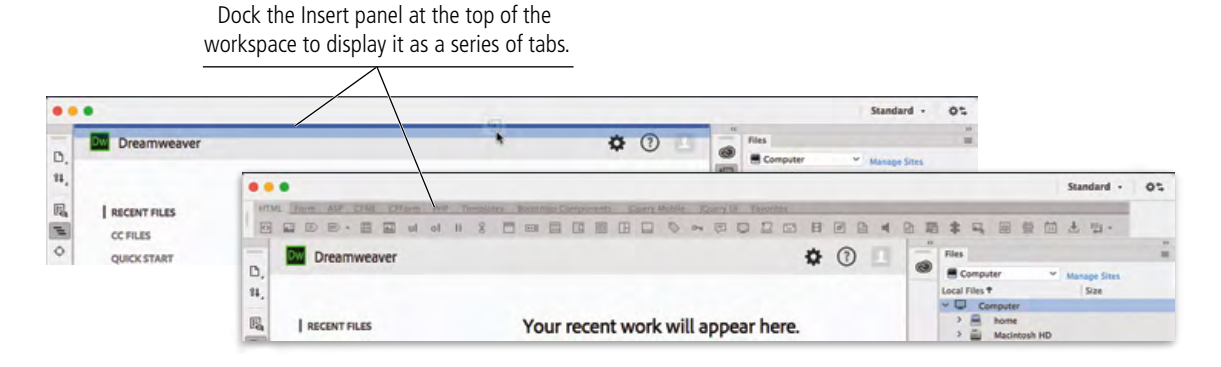

Note:

Because workspace preferences are largely a matter of personal taste, the projects in this book direct you to use specific panels, but you can choose where to place those elements within the interface. 15. Choose Window>Properties to open the Properties panel. Drag the Properties panel until you see a blue line at the bottom of the workspace, then release the mouse button to dock the Properties panel.

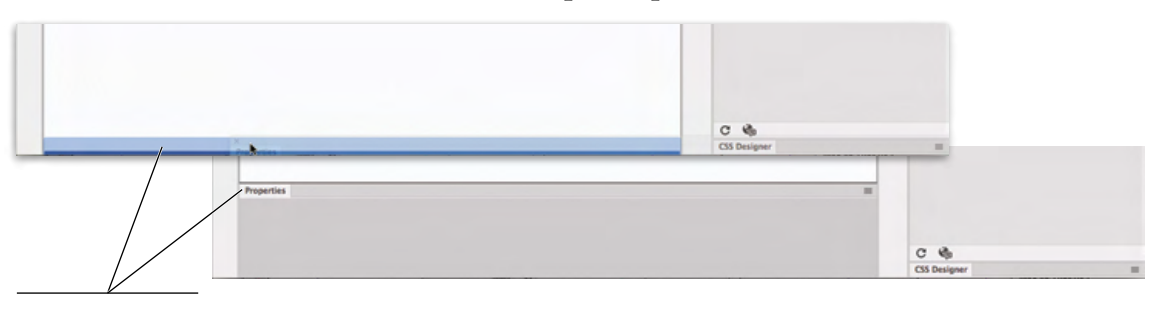

Dock the Properties panel at the bottom of the user interface.

#### 16. Continue to the next exercise.

## CREATE A SAVED WORKSPACE

Over time you will develop personal preferences — the Files panel always appears at the top, etc. — based on your work habits and project needs. Rather than reestablishing every workspace element each time you return to Dreamweaver, you can save your custom workspace settings so they can be recalled with a single click.

## 1. Click the Workspace switcher in the Application/Menu bar and choose New Workspace.

Again, keep in mind that we list differing commands in the Macintosh/Windows format. On Macintosh, the Workspace switcher is in the Application bar; on Windows, it's in the Menu bar.

Saved **workspaces** (accessed in the Window>Workspace Layout menu, or in the Workspace switcher) provide one-click access to a defined group of panels.

#### Note:

User-defined workspaces are listed at the top of the menu.

|               |      |      |      |     |      |        |     |   |   |         |   |     |      |     |       |        |     |     |    |        |       |   |     |   |    |    |       |       |       |   |    | Developer                         |
|---------------|------|------|------|-----|------|--------|-----|---|---|---------|---|-----|------|-----|-------|--------|-----|-----|----|--------|-------|---|-----|---|----|----|-------|-------|-------|---|----|-----------------------------------|
| HTML I        | Form | ASP  | 2191 | 01  | form | - Prof | 1.1 |   |   | Read of |   |     | (and | - 1 |       | Mobile | - 5 |     | 81 | Parent | -     |   |     |   |    |    |       |       |       |   | _  | ✓ Standard                        |
|               | E ID | 8.   |      | -   | id.  | ol     |     | 2 |   | -       |   | 10  | 122  | TH  |       | 0      | -   | 1   | 13 | 12     | 63    | H | 171 | 2 | Rh | 15 | +     | -     | ()    | - | 10 | Reset 'Standard'                  |
| in the second | 100  | 1990 |      | -   | -    | 100    |     | - | - | -       | - | 100 | 100  |     | 0.000 | Y      |     | Se. | ~  | 100    | and a | - | -   | - | 1  |    | -     | -     | 1.001 |   |    | New Workspace                     |
| 0,            | D    | rean | nwea | ver |      |        |     |   |   |         |   |     |      |     |       |        |     |     |    |        |       | ٥ | 0   |   | 1  |    | Files | Compu | Aer   |   | ~  | Manage Workspaces<br>Save Current |

#### 2. In the Save Workspace dialog box, type Portfolio and click OK.

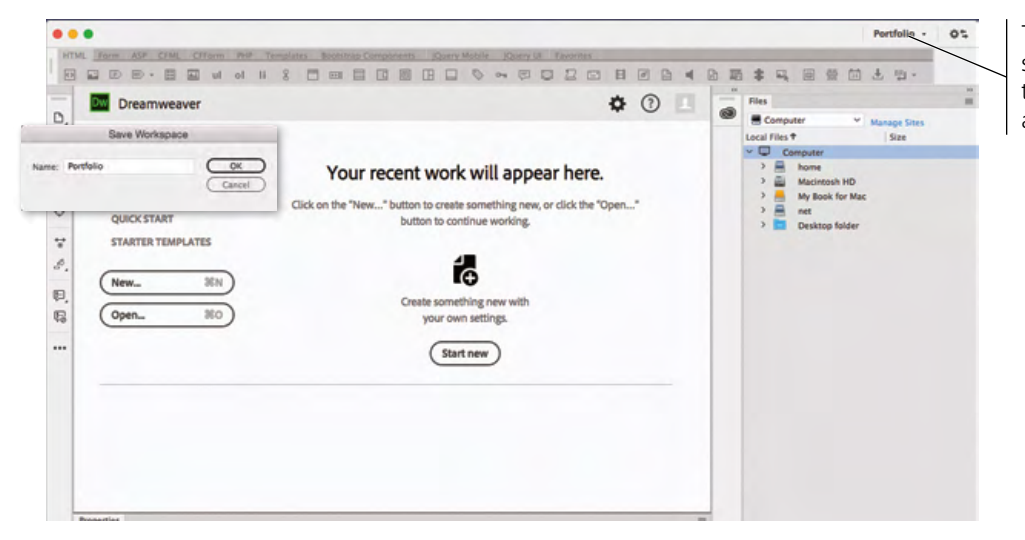

The Workspace switcher shows the name of the active workspace.

3. Control/right-click the Files panel tab and choose Close in the menu.

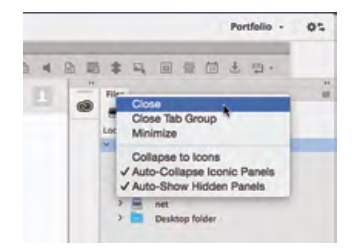

4. Open the Workspace switcher and choose Developer.

l

| Waterdown   Beet "Outfold"   New Workspace   Aarage Winkspace   Bar outfold   New Workspace   Bar outfold   Nameg Winkspace   Bar outfold   New Workspace   Bar outfold   Nameg Winkspace   Bar outfold   Nameg Winkspace   Bar outfold   Nameg Winkspace   Bar outfold   Nameg Winkspace   Bar outfold   Nameg Winkspace   Bar outfold   Bar outfold                                                                                                    | / Portfolio                                                                         |                                                                                                    | Developer - 01 |
|----------------------------------------------------------------------------------------------------|-------------------------------------------------------------------------------------|----------------------------------------------------------------------------------------------------|----------------|
| Rest Portfolio<br>Manage Workspaces.<br>Bave Current<br>Bave Current<br>Bave Curre | Developer<br>Standard                                                               | " Files Seignets  Consult  Seignets  House Sites                                                                                                    |                |
|                                                                                                    | Standard<br>Reset 'Portfolio'<br>New Workspace<br>Manage Workspaces<br>Seve Current | Image: Size       Image: Size       Image: Size <t< th=""><th></th></t<> |                |
|                                                                                                    |                                                                                     |                                                                                                    |                |

## 5. Open the Workspace switcher again and choose Portfolio to restore your custom workspace.

Calling a saved workspace restores the last-used state of the workspace. Because you closed the Files panel after saving the workspace, Dreamweaver reverts to the last-used version of the custom workspace — without the Files panel.

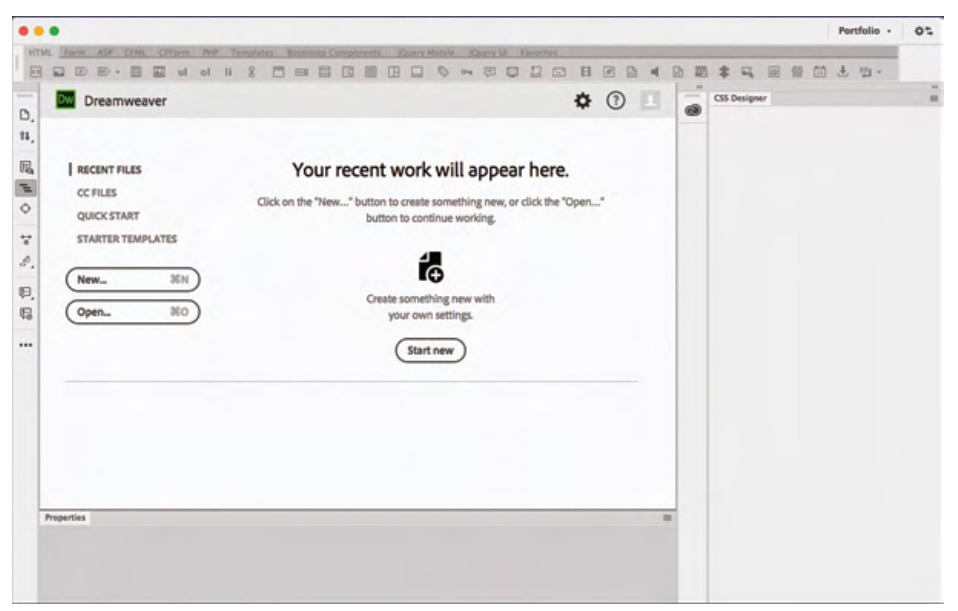

#### Note:

The Manage Workspaces option in the Workspace switcher opens a dialog box where you can choose a specific user-defined workspace to rename or delete.